## Instalando o Linx ETL para Motor de Promoção

Após seguir os passos descritos no tópico Criação das Instâncias, siga os passos abaixo para continuar a instalação do Linx ETL para utilização com o Motor de Promoção:

1. Após o término das configurações das instâncias, clique em Iniciar Sincronização, para que sejam criados os serviços no Windows e as pastas das instâncias.

| Criar instância Linx ETL                              | Lista de instancias: | Lista de instancias:    |                  | Configurador de Instância:<br>Selecione o tipo de banco de dados conectado* |                                                               |  |  |
|-------------------------------------------------------|----------------------|-------------------------|------------------|-----------------------------------------------------------------------------|---------------------------------------------------------------|--|--|
| Informe o nome da instancia:*                         | ância                | Instância Status        |                  |                                                                             |                                                               |  |  |
| UPLOAD                                                | LinxETL#D0           | LinxETL#DOWNLOAD Parado |                  |                                                                             | Clinx POS C Recaguarda Loja C Clience Omini C Servicior Omini |  |  |
| Excluir In                                            | täncia LinxETL#U     | JPLOAD Pai              | servidor*        |                                                                             |                                                               |  |  |
| Logon                                                 |                      |                         | a-srv97\sql20    | 108                                                                         | 📝                                                             |  |  |
| <ul> <li>Usuário</li> <li>Conta do sistema</li> </ul> | local                |                         | Utilizar Aute    | enticação do Windows*                                                       |                                                               |  |  |
|                                                       |                      |                         | Usuário:         | 3                                                                           | Senha:                                                        |  |  |
| Tipo Serviço                                          |                      |                         | Banco de dados   | *                                                                           |                                                               |  |  |
| Transacional                                          | ~                    |                         | ERP NATURA       | 02 16 DEV                                                                   |                                                               |  |  |
| Tipo Processo                                         |                      |                         |                  |                                                                             |                                                               |  |  |
| Upload                                                | ~                    |                         | Filial           |                                                                             |                                                               |  |  |
|                                                       |                      |                         |                  |                                                                             | ~                                                             |  |  |
|                                                       |                      |                         | Somente ETL Ti   | Somente ETL Tipo                                                            |                                                               |  |  |
|                                                       |                      |                         |                  |                                                                             | $\lor$                                                        |  |  |
|                                                       |                      |                         | Intervalo (Minut | tos) Prefixo Origer                                                         | m                                                             |  |  |
|                                                       |                      |                         | 1                | 99999                                                                       | 🗸 Master 🖌 Utiliza Ensemi                                     |  |  |
|                                                       |                      |                         | Castana a ta     | a a a a a a a a a a da da da                                                |                                                               |  |  |
|                                                       |                      |                         | ↓ Utiliza Saa    | Viliza SaaS                                                                 |                                                               |  |  |
|                                                       |                      |                         |                  |                                                                             |                                                               |  |  |

Para cada instância criada, um novo serviço será criado.

2. Antes de iniciar a execução do Linx ETL, verifique se na pasta de instalação da instância o arquivo Linx.ETL.Multi.Service.exe.config. Depois, verifique se a chave =ldtlInstancia consta dentro do arquivo, conforme exemplo a seguir:

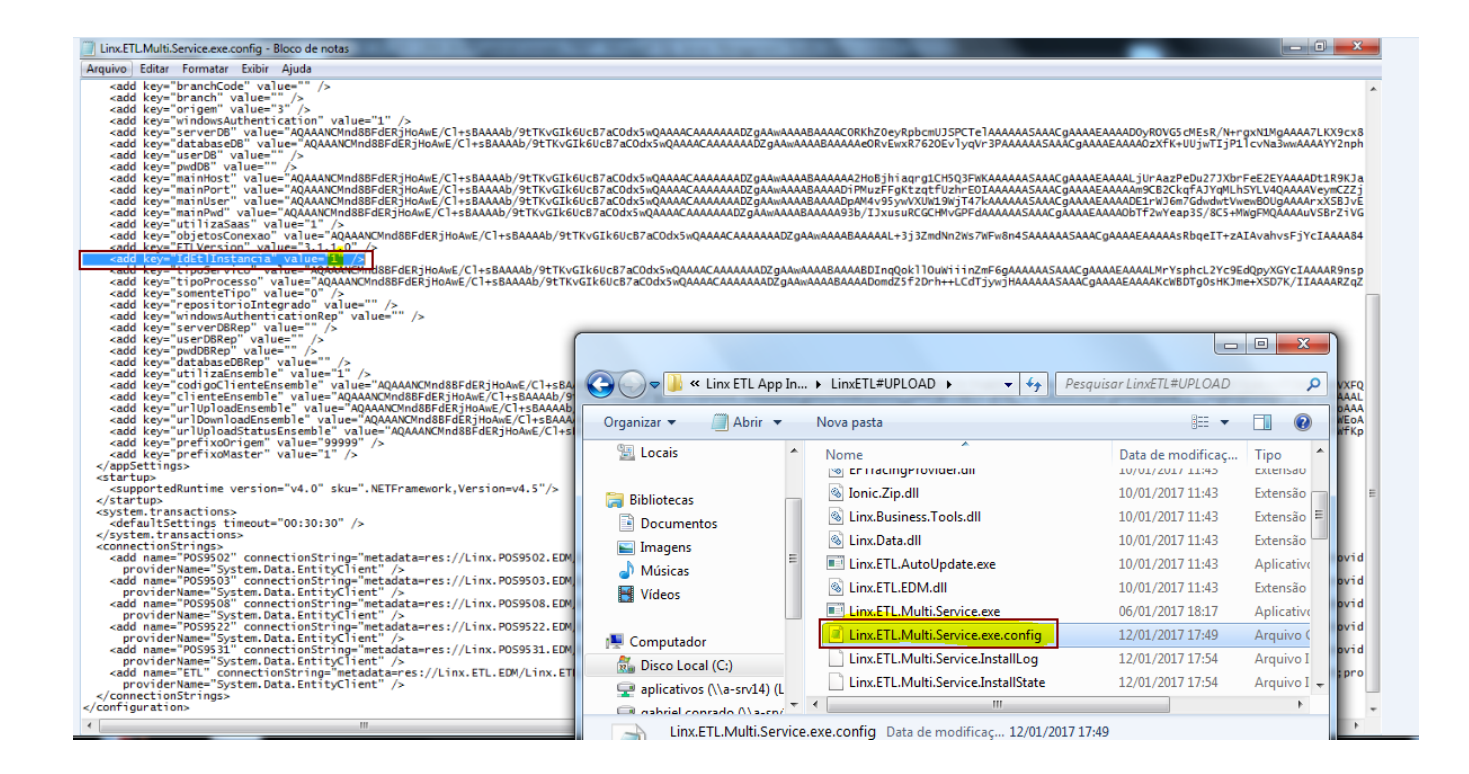

## Observação:

No arquivo de configuração Linx.ETL.Multi.Service.exe.config o parâmetro <add key="IdEtIInstancia" value="X" /> deve estar com o value="1".

Geração de carga para o Linx POS